注文履歴

LION Fr- -- Plus+

## 【注文履歴】画面には、新規注文・決済注文を発注した履歴が一覧表示されます。

| SIMなし            | <b>?</b>                                                                | 1     | 16:17                                        | ∦ 86% 💶•            |  |  |
|------------------|-------------------------------------------------------------------------|-------|----------------------------------------------|---------------------|--|--|
| 🔇 Ba             | ck                                                                      | 注文履歴  |                                              | D <sup>##</sup> C   |  |  |
|                  |                                                                         | È通貨 🗸 | 全区分 🗸                                        | 日時 🗸                |  |  |
| 通貨ペア             | 区分                                                                      | i页建   | 執行条件                                         | Lot数                |  |  |
| /主文口时<br>USD/JPY | 元員                                                                      | よし    | 逆指 112.565                                   |                     |  |  |
| 07/17<br>USD/JPY | しい<br>していていていていていていていていています。<br>していていていていていていていていていていていていていていていていていていてい | 81.   | トリガー指値 112 560                               |                     |  |  |
| 07/17<br>USD/JPY | 売                                                                       |       |                                              |                     |  |  |
| 07/17<br>USD/JPY | 買<br>指定決済                                                               |       | 下9万一指恒 112.300                               |                     |  |  |
| 07/17<br>SD/JPY  | 売売                                                                      | よし    | 成行                                           |                     |  |  |
| 07/17            |                                                                         | あり    | 成行                                           |                     |  |  |
| 07/17            |                                                                         | なし    | 成打                                           |                     |  |  |
| JSD/JPY<br>07/17 | 売買                                                                      | あり    | 成行                                           |                     |  |  |
| USD/JPY<br>07/17 | 指定決済                                                                    | なし    | 成行                                           |                     |  |  |
| USD/JPY<br>07/17 | 指定決済                                                                    | なし    | 成行                                           |                     |  |  |
| USD/JPY<br>07/17 | 指定決済                                                                    | なし    | トリガー指値 112.527                               |                     |  |  |
| USD/JPY          | 売買                                                                      | なし    | トリガー指値 112.227                               |                     |  |  |
| 戻る               |                                                                         |       | 1/3                                          | 次へ                  |  |  |
|                  | <b>†</b> ]                                                              | ・ (   | p <sup>●●<sup>●</sup> 0rder<br/>ヤート 注文</sup> | <b>(P)</b><br>ポジション |  |  |

注文履歴

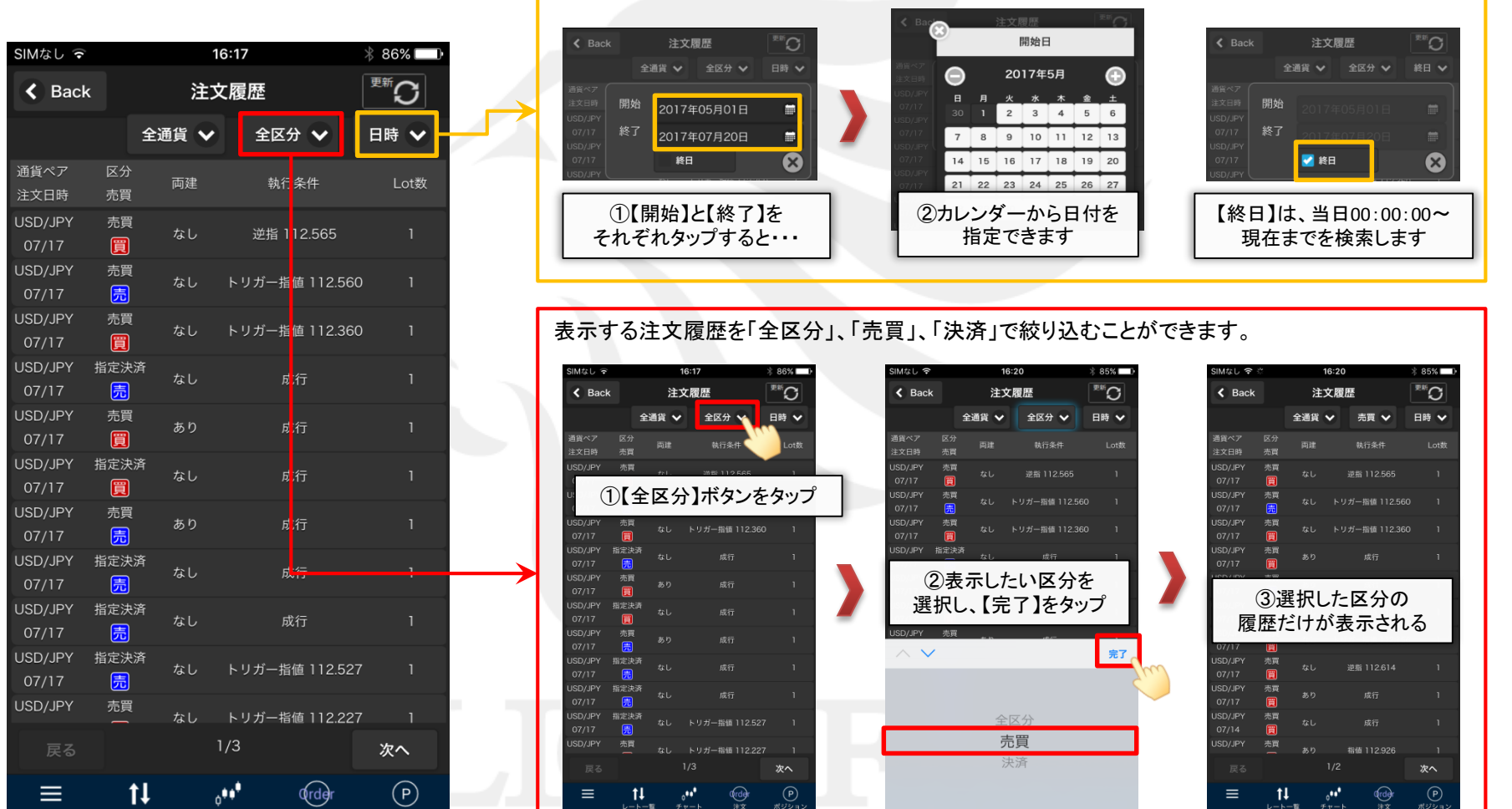

表示する注文履歴を注文日時で絞り込むことができます。 ※【開始】の00:00:00~【終了】の23:59:59を基準に検索します。

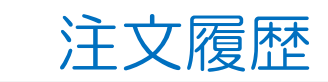

## LIONチャートPlus+

注文履歴

レート一覧

Þ

注文履歴

LION Fr- Plus+

| SIMなし ᅙ          |                      | 10    | 6:17                         | ∦ 86% 🛄 • |
|------------------|----------------------|-------|------------------------------|-----------|
| < Back           |                      | 注文    | <sup>™</sup> S               |           |
|                  | 1                    | È通貨 🗸 | 全区分 🗸                        | 日時 🖌      |
| 通貨ペア<br>注文日時     | 区分<br>売買             | 両建    | 執行条件                         | Lot数      |
| USD/JPY<br>07/17 | 売買                   | なし    | 逆指 112.565                   | 1         |
| USD/JPY<br>07/17 | 売買<br><mark>売</mark> | なし    | トリガー指値 112.560               | о 1       |
| USD/JPY<br>07/17 | 売買                   | なし    | トリガー指値 112.360               | 0 1       |
| USD/JPY<br>07/17 | 指定決済<br>売            | なし    | 成行                           | 1         |
| USD/JPY<br>07/17 | 売買<br>買              | あり    | 成行                           | 1         |
| USD/JPY<br>07/17 | 指定決済                 | なし    | 成行                           | 1         |
| USD/JPY<br>07/17 | 売買<br><mark>売</mark> | あり    | 成行                           | 1         |
| USD/JPY<br>07/17 | 指定決済<br>売            | なし    | 成行                           | 1         |
| USD/JPY<br>07/17 | 指定決済<br>売            | なし    | 成行                           | 1         |
| USD/JPY<br>07/17 | 指定決済 売               | なし    | トリガー指値 112.52                | 7 1       |
| 反 戻る             |                      | 1     | <u>  11式 数体 112.22</u><br>/3 | 次へ        |
| =                | ţ1                   | ¢     | ♦↓ <sup>●</sup> Order        |           |

注文履歴が一覧で表示されます。 通貨ペア・注文日時・区分・売買・両建・執行条件・Lot数の7項目が一度に確認できます。

注文履歴の行をタップすると、【注文履歴詳細】画面が表示されます。

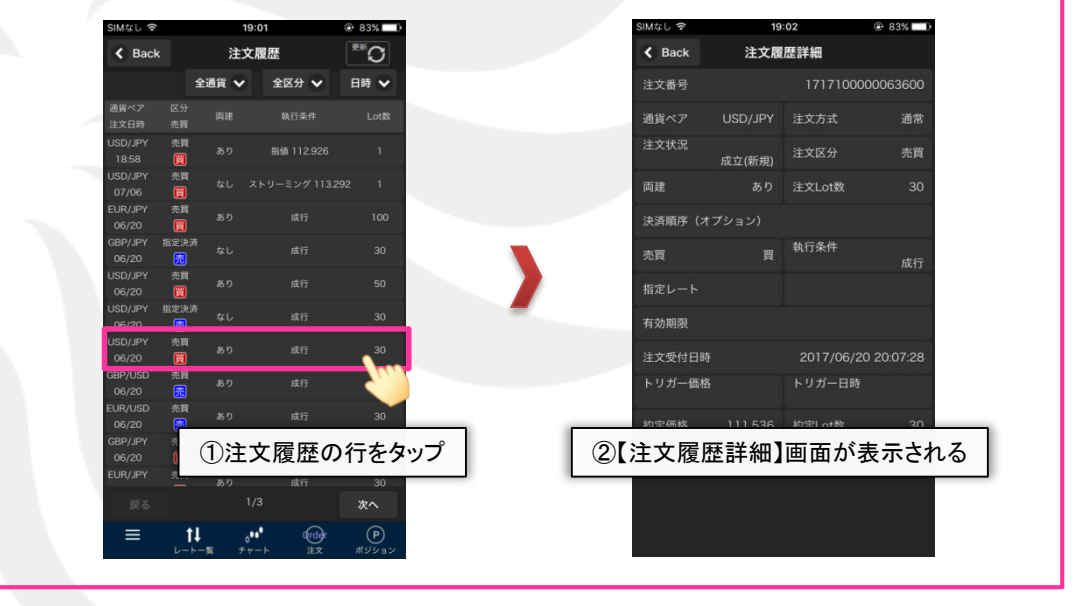

注文履歴が複数ページにまたがって表示される場合に 【戻る】ボタンと【次へ】ボタンでページを切り替えることができます。

アイコンをタップして他の画面に切り替えることができます。切替先の画面は、 左からメニュー・レートー覧・チャート・新規注文・ポジション一覧です。

Þ